# vembu

## Vembu BDR Server Installation Guide - Linux

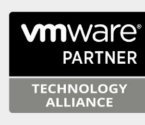

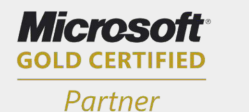

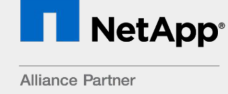

Hewlett Packard Enterprise

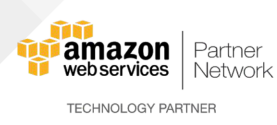

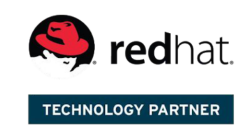

Backup & Disaster Recovery for Virtual and Physical Data Centers

## **Vembu BDR Server Installation Guide - Linux**

### Vembu BDR Server Installation Guide - Linux

Vembu BDR server is currently supported for below versions of Linux machines(Please make sure that you are using any one of the below version).

- Ubuntu 18.04 LTS (64 Bit)
- Ubuntu 16.04 LTS (64 Bit)
- Ubuntu 14.04 LTS (64 Bit)

# To install Vembu BDR Backup Server on Linux machines follow the steps given below:

Make sure you are a root user (use "sudo su" command to be a root user), now copy the download <u>link</u> of installer file and download using wget command.

• Once you execute wget command you will have "VembuBDRSetup.sh" in the download location.

root@vembu-virtual-machine:/home/vembu# sh VembuBDRSetup.sh

• Run installer by using "sh" command. For ex: #sh VembuBDRSetup.sh. Installation process begins with the wizard below, click yes to proceed with the installation.

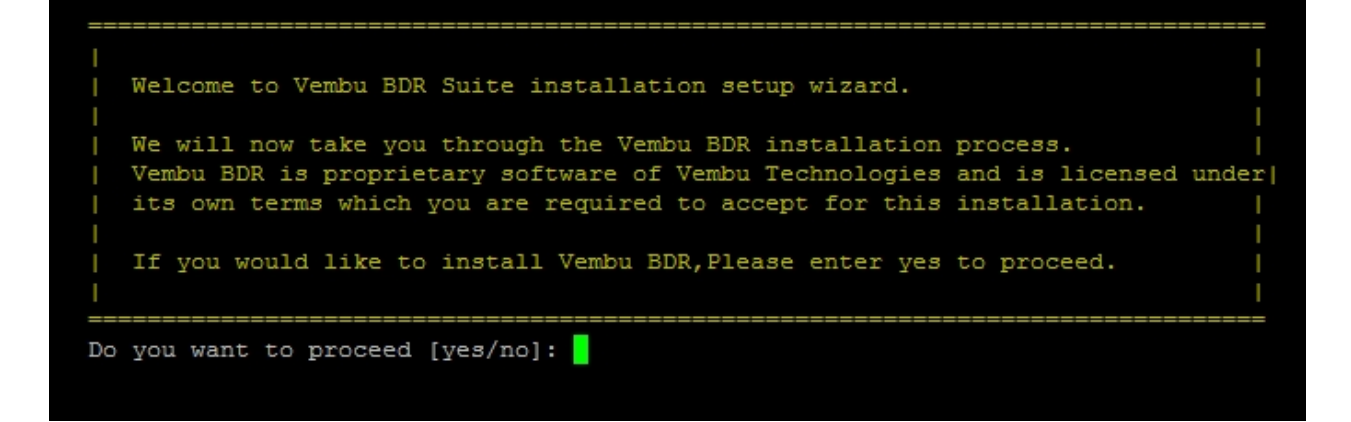

• The installer shows the License Agreement, kindly go through the License Terms carefully. If you agree enter "y" to proceed with your installation.

#### VEMBU END USER LICENSE AGREEMENT

CAREFULLY READ THE FOLLOWING END USER LICENSE AGREEMENT ('EULA')! IT CONTAINS VERY IMPORTANT INFORMATION ABOUT YOUR (EN WELL AS LIMITATIONS AND EXCLUSIONS THAT MAY APPLY TO YOU REGARDING YOUR RIGHTS TO DOWNLOAD, INSTALL, USE OR COPY VEMBU STALLING AND/OR CREATING AN ACCOUNT AT THE VEMBU PORTAL (AS DEFINED BELOW), YOU AGREE TO THE TERMS OF THIS AGREEMENT THE OSES OF INSTALLING, USING, OR COPYING VEMBU SOFTWARE.

BY CLICKING ON THE 'ACCEPT' BUTTON AT THE END OF THIS AGREEMENT, YOU ARE CONSENTING TO BE BOUND BY THE TERMS OF THIS AGRE T. IF YOU DO NOT AGREE TO ALL OF THE TERMS OF THIS AGREEMENT, CLICK THE 'DECLINE' BUTTON AT THE END OF THIS AGREEMENT O

#### 1.DEFINITIONS

| 1.1 'Confidential Information' means all information, material or data concerning the business, accounts, finance, techr  |
|----------------------------------------------------------------------------------------------------|
| crets, know-how or intellectual property rights of Vembu and all information which may reasonably be regarded as confide  |
| d by Vembu to End-User or obtained by End-User in pursuance of or in connection with this Agreement or which is generate  |
| nt. Without limiting the foregoing, Confidential Information shall include Vembu⊡s software, source code, procedures, b   |
| tions, related documentation, customer lists and the terms of this Agreement. The list of Licensees and their contact i   |
| 1 Information of Vembu. Provided that Confidential Information shall not include any information, material or data that   |
| (a) was, or becomes, generally known to the public without the End-User's breach of any obligation owed to Vembu;         |
| (b) was, or subsequently is, independently developed by End-User without reference to Confidential Information of Vembu   |
| (c) was, or subsequently is, received from a third party who obtained and disclosed such Confidential Information without |
| (d) is required by law to be disclosed (in which case the End-User shall give Vembu reasonable prior notice of such comp  |
| nd-User's expense, should End-User wish to contest the disclosure or seek a protective order).                            |
|                                                                                                    |
| 1. 2 (Fed Here) more any comparison of other process that has abread a linear from the Amer of Marky Sefering and ha      |

• After initiating the installer, it will check for dependent packages and request for a confirmation from your side. You can enter "y" to proceed further.

Please find the packages to be downloaded by Vembu BDR application here:

- PostGreSQL RDMS (10)
- PostGreSQL Connector (10.03)
- ODBC Driver (2.3.4)
- $_{\odot}$  Vembu BDR Server (x.x.x)

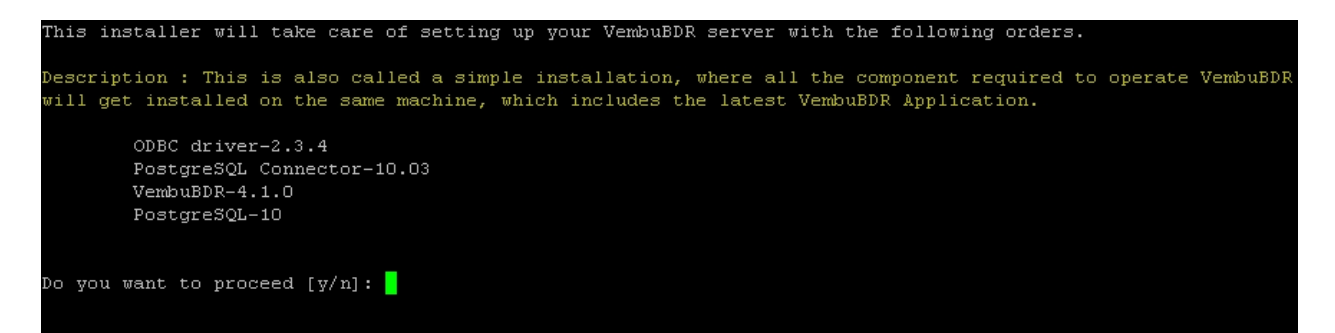

 Here you need to specify the location where you want to store PostGreSQL files(you can also proceed with the default choice). Vembu BDR will basically require 10% of the backup data storage for the internal meta data store. Hence please assess and configure a storage medium appropriate to the storage requirements. Besides please ensure your drives have higher I/O performance. Kindly specify the path and click Enter. We recommend you to use dedicated drive for this location instead of root volume. (Important STEP)

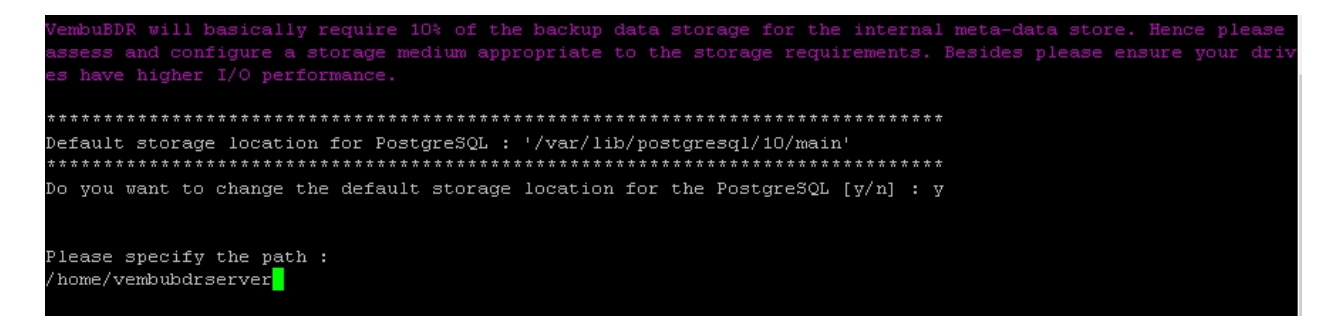

• The Next step will specify the default port value for PostgreSQL which is 32010 and you

can also change the default port value by proceeding with a 'y' as follows: **Note:** You can enter the port value from 1024 to 65535. You cannot enter a port number that is below or beyond the allowed limit. Also you cannot proceed with a port value which is already been used by another process.

- Enter a valid port value and proceed.
- Then installer will proceed to install Unix ODBC and PostGreSQL driver.
- Click "yes" to proceed installing dependecy packages of PostGreSQL.

- Once done installing PostGreSQL, PostGreSQL will start automatically and
  - Databases will be created and
  - o ODBC driver will be connected to PostGreSQL server

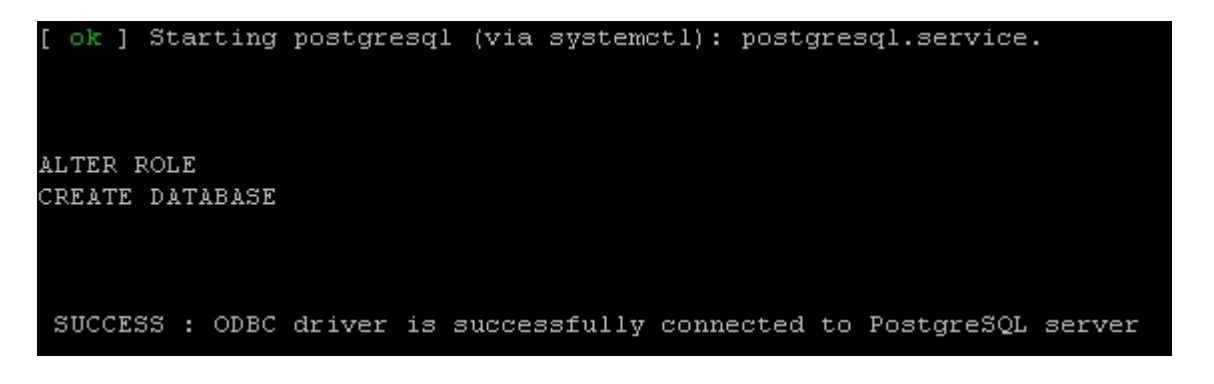

• In the Next step installer will begin downloading the 'VembuBDR\_4\_1\_0\_DBN.zip' file to proceed with further installation.

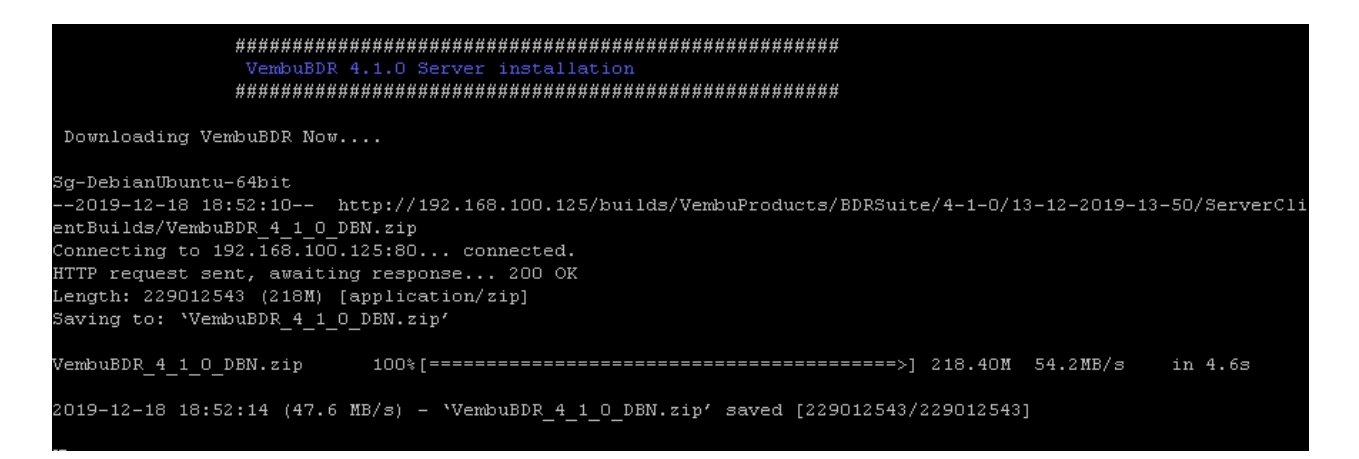

 Once download is completed. The Vembu BDR Backup server build installation starts automatically and asks to choose type of installation. "Option 1" is to Install Vembu BDR by creating a new Vembu BDR user account with root privileges or "Option 2" to install Vembu BDR in the current user and proceed with the installation. By default we recommend to choose Option1.

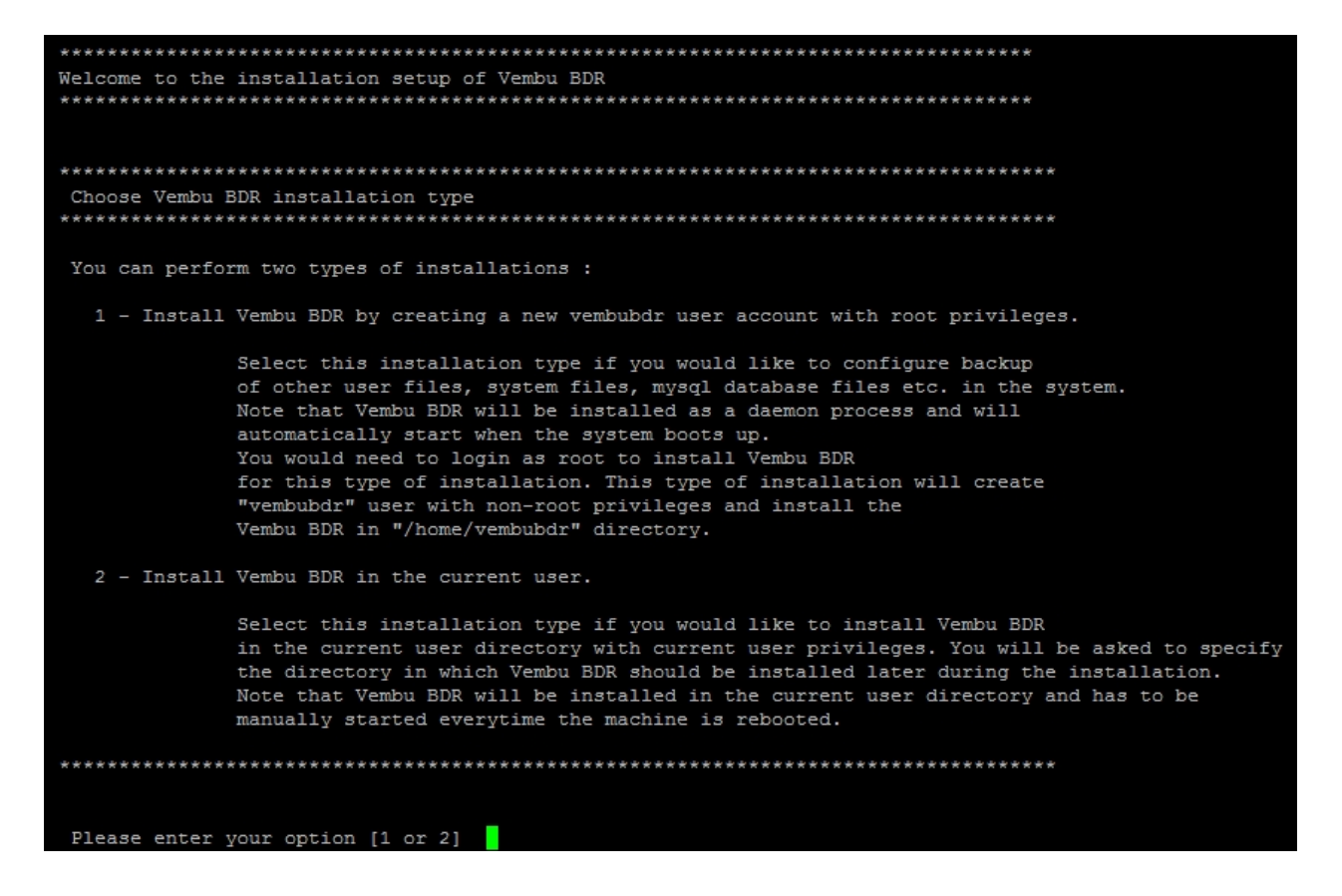

- If you have selected "Option 1" installer will create new Vembu BDR user. If you have selected "Option 2" installer will install BDR Server in the current user.
- Once user is created, Then it will ask to create directory for the installation path. Enter "y" to proceed

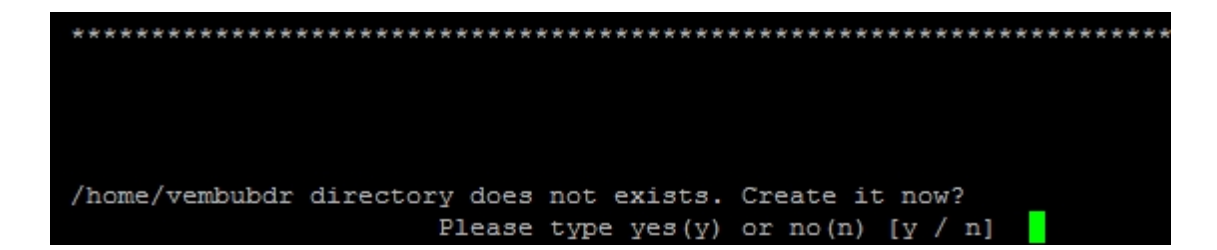

 Installer asks your permission to create repository. Enter "y" to create repository now or Enter "n" to create it later, after installing the backup server. If you want to create now press "y" and click Enter.

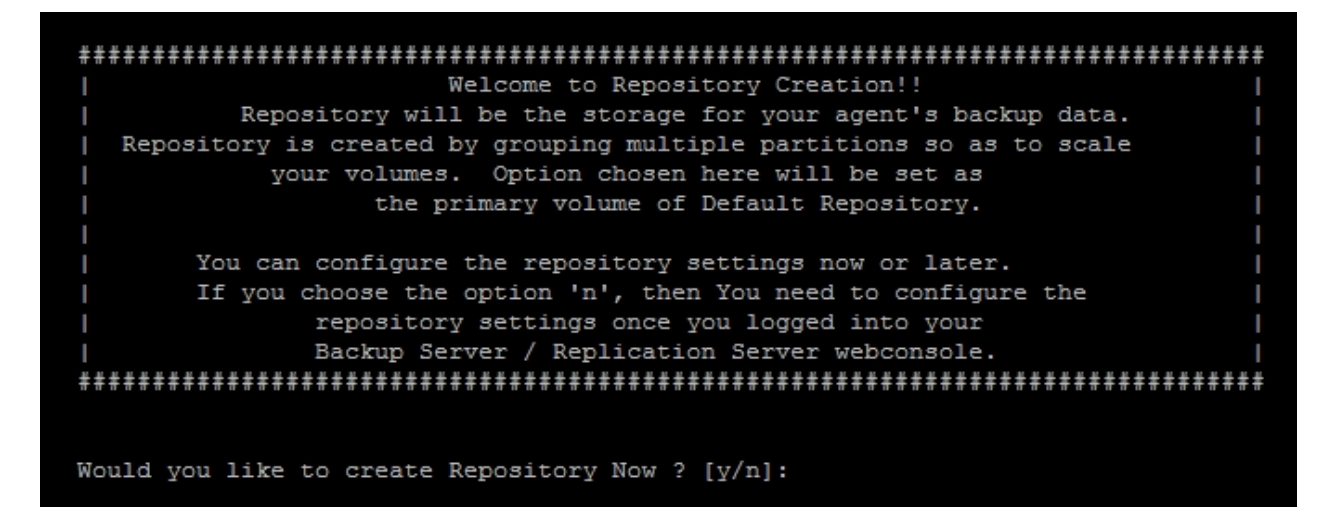

• Once you press enter, installer will show the list of volumes present in your machine. Kindly choose one volume by entering corresponding number. Click number and press Enter to continue (Example : Enter 1)

| Volumes with free space of 5GB              | or more     |                 |
|---------------------------------------------|-------------|-----------------|
| Mounted On                                  | Total Space | Available Space |
| 1 /                                         | 36G         | 25G             |
| 2 /newhdd                                   | 99G         | 60G             |
| df: \/run/user/112/gvfs': Permission denied |             |                 |
|                                             | _           |                 |
| Please choose any one of volume             |             |                 |

• Once you click Enter, the repository created successfully and the installer asks for Vembu BDR Web Console Authentication as shown below. Kindly give username and password through which you can access your Server Web Console. By default we recommend username and password as "admin". Now press Enter to continue. Once you click Enter, Vembu BDR Web console user will be created successfully.

| ######################################                                                                               |
|----------------------------------------------------------------------------------------------------|
| Repository Name : Default_Repo<br>Volume Path : /sgstorage/Default_Repo                                              |
| ***************************************                                                                              |
| You have configured the default repository.<br>####################################                                  |
| * * * * * * * * * * * * * * * * * * * *                                                                              |
| Vembu BDR Web Console Authentication                                                                                 |
| Enter Username and password for Vembu BDR Web Console.<br>This is required while starting the Vembu BDR Web Console. |
| Enter Username : admin                                                                                               |
| Enter Password :                                                                                                    |
| Re-type Password :                                                                                                   |
| Vembu BDR Web Console user created.                                                                                  |

- Now installer asks you to change ports from default value. If you want to change click "y" else "n". By default we recommend to click "n" and continue. Kindly go through the usage of individual ports mentioned below.
  - Backup Server Port is the port through which the installed Vembu VMBackup client will backup the data to the backup server. The default value is 32004.
  - UI Communication Port is the port through which Vembu BDR Apache/PHP modules communicate with Vembu BDR to serve UI requests from the Vembu BDR Web Console. The default value is 32005.
  - HTTPS Port is the port used to access the Vembu BDR Web console in a secured manner through HTTPS protocol. Default value is 6061.
  - O Enable HTTPS: HTTPS Port is the secure web console port through which you can access the Vembu BDR web console in secure manner. You should enable "Enable HTTPS" option to edit this value. If you have enabled HTTPS option, then you can access the Vembu BDR web console through https://localhost:6061

| ************************************                                                 |
|--------------------------------------------------------------------------------------|
| Backup Server Port is used by Vembu BDR to connect the server. UI Communication Port |
| is used for communication between Vembu BDR Web console and Vembu BDR Application.   |
| You can configure these ports manually.                                              |
| By default the value of                                                              |
| 1. Backup Server Port is 32004                                                       |
| 2. UI Communication Port is 32005.                                                   |
| *****************                                                                    |
|                                                                                      |
| Do you want to change these ports from default value [y/n]                           |

- Once the installation is complete you will be asked to start the Vembu server as a Daemon process. If you want to start immediately, enter "y" to proceed as shown below.
- Or you can start Vembu BDR later using "sh startVembuBDR.sh" and stop using "sh stopVembuBDR" command.

Note: These commands should be executed from the Vembu BDR installation location.

| Vembu BDR has been successfully installed!<br>************************************ |                                                        |  |
|------------------------------------------------------------------------------------|--------------------------------------------------------|--|
| Installation Details:<br>********************                                      |                                                        |  |
| Installation Directory                                                             | : /home/vembubdr                                       |  |
| Apache Port                                                                        | : 6060                                                 |  |
| Default Repository Configuration<br>Repository Name<br>Storage Path                | : Default_Repo<br>: /sgstorage/Default_Repo            |  |
| Script to start Vembu BDR : /home/vembubdr/Vembu/VembuBDR/startVembuBDR.sh         |                                                        |  |
| Script to stop Vembu BDR : /home/vembubdr/VembuBDR/stopVembuBDR.sh                 |                                                        |  |
| Vembu BDR Web Console URL : https://vembuadmin-virtual-machine:6061                |                                                        |  |
|                                                                                    |                                                        |  |
| Vembu BDR installed as daemon process in /etc/init.d/vembubdr                      |                                                        |  |
| Do you want to start Vembu BDR as daemon                                           | n process now ? Please type Yes(y) or No(n): [ y / n ] |  |